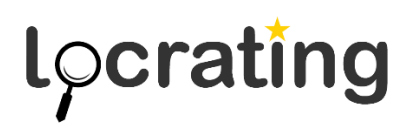

## Installing the Locrating Property Portal Chrome extension

• Open the Chrome extension page in Chrome using the following URL:

https://chromewebstore.google.com/detail/locrating-portalintegrat/cafiegpgchhbobdeofoicnjjjmjieipo

• Click the add to Crome button:

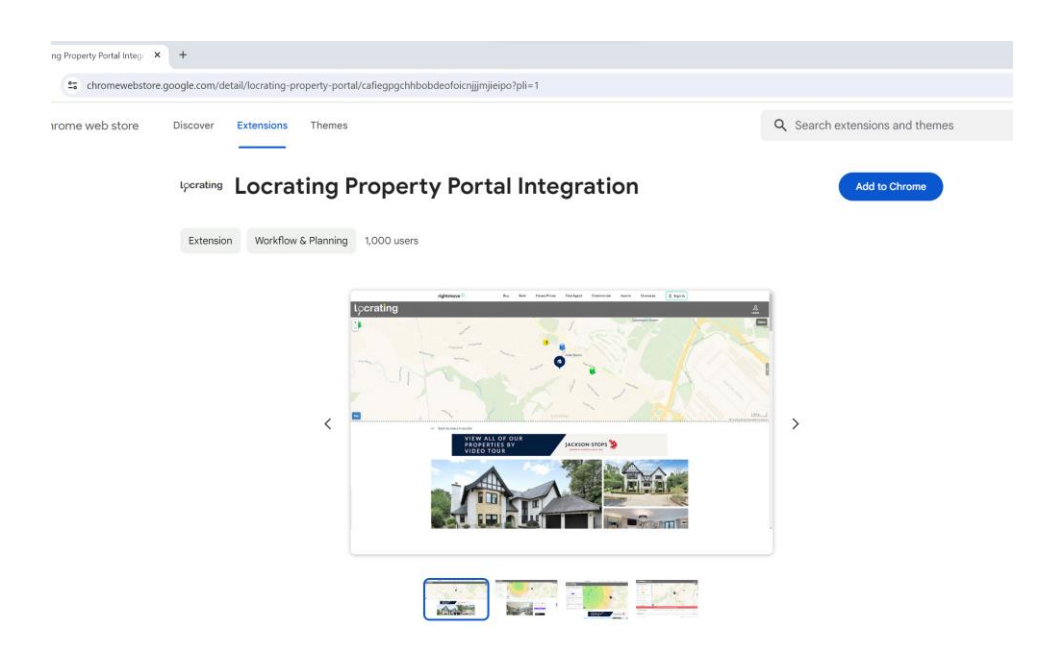

• Agree to the message that says the extension can modify the Zoopla, Rightmove and OnTheMarket websites, by clicking "Add extension":

| iognachbhahdaafaicniiimiiaina?nli=1                                                         |  |
|---------------------------------------------------------------------------------------------|--|
| eghácu naonaeoroici i illiu illeiho i bu = 1                                                |  |
| tperming Add "Locrating Property Portal Integration"?                                       |  |
| It can:                                                                                     |  |
| Read and change your data on www.onthemarket.com, www.rightmove.co.uk, and www.zoopla.co.uk |  |
| Add extension Cancel                                                                        |  |

• Once installed when you visit any of these portals and view a property's details page, Locrating will appear at the top showing the property on the Locrating map, as below:

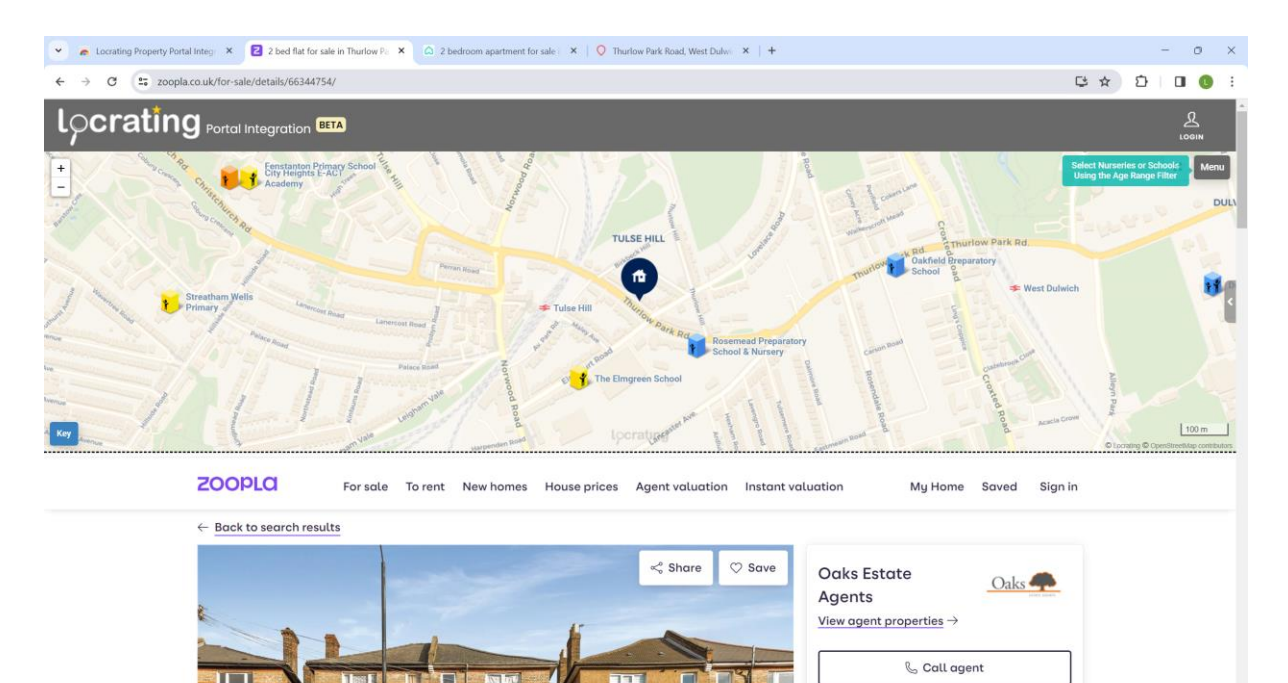

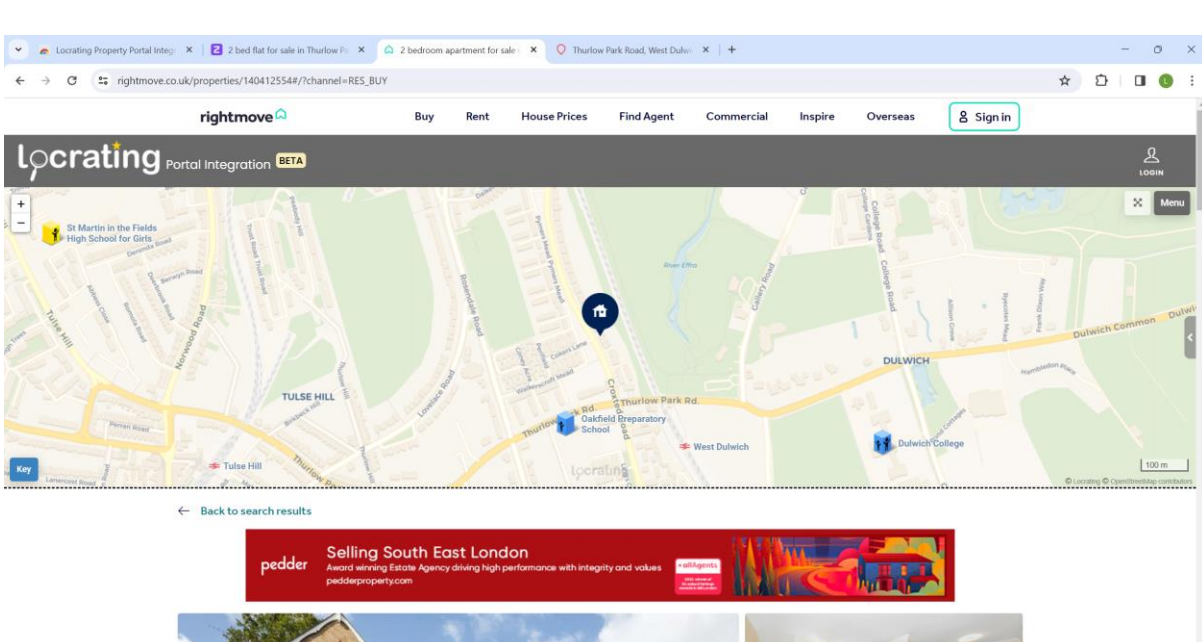

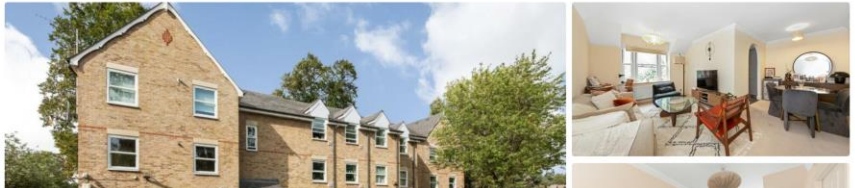

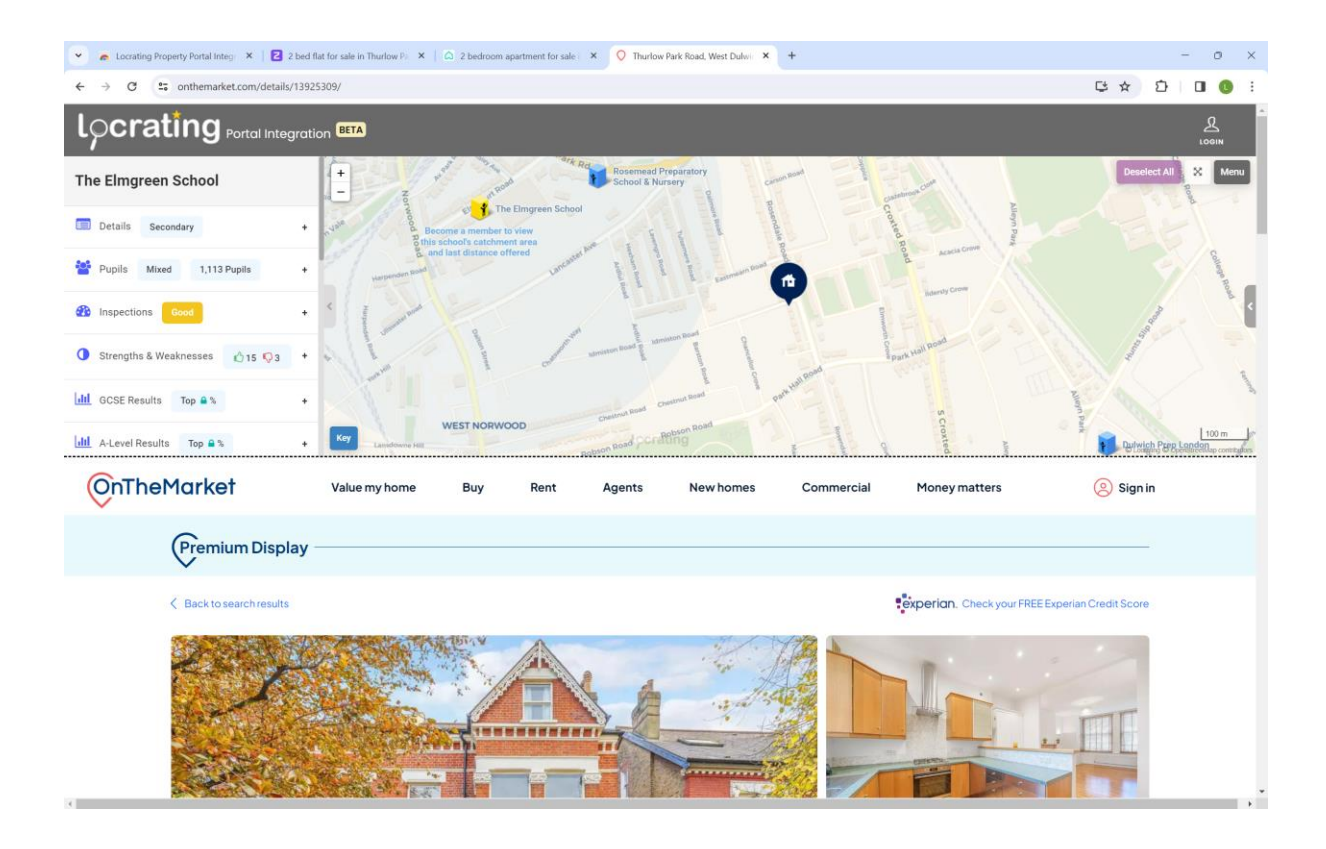

## Accessing members data

- You can access members-only data in the map, by signing into Locrating in the normal way, e.g. clicking the login icon in the top right corner.
- As of Jan 2024, Google Chrome is phasing in new restrictions around the use of third-party cookies. As a result, there are now some additional steps required to be able to access members-only data from within the extension; as detailed below:

## Allowing third-party cookies

- Locrating uses cookies to know if you are logged in or not. Google Chrome is phasing in extra security checks around the use of third-party cookies; see
  <a href="https://blog.google/products/chrome/privacy-sandbox-tracking-protection/">https://blog.google/products/chrome/privacy-sandbox-tracking-protection/</a>. We have
  updated this extension to be compatible with the new Google Chrome third party cookie
  rules.
- This update requires users to agree to the use of Locrating cookies; which are essential to the running of the extension. To approve Locrating cookies, click the yellow button as shown below:

| righti | move                                             | Buy | Rent | House Prices | Find Agent | Commercial | Inspire | Overseas | 온 Sign in      |          |  |
|--------|--------------------------------------------------|-----|------|--------------|------------|------------|---------|----------|----------------|----------|--|
|        | CLICK HERE TO ALLOW ACCESS TO COOKIES (REQUIRED) |     |      |              |            |            |         |          | <u>م</u><br>۵۰ | 2<br>DIN |  |

 A message will popup asking you to confirm that portal.locrating.com can use cookies, click Allow and you will then be able to access members-only data. If you don't click Allow, Locrating won't know when you are signed in and you won't be able to access any membersonly data.

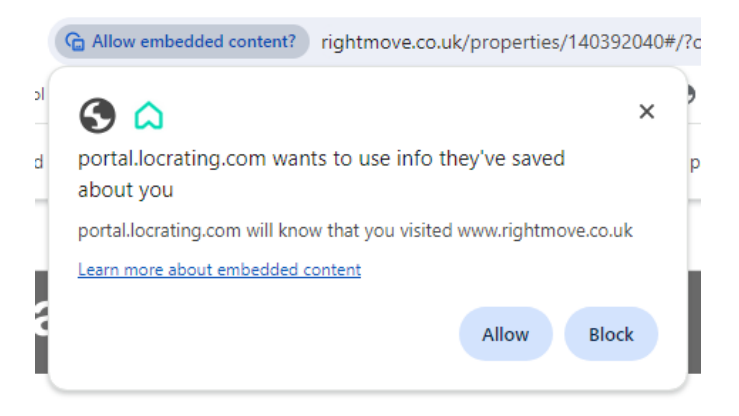

- You may need refresh the page to see the map afterwards (press F5 to do this).
- Google Chrome will prompt you every 30 days, you should click Allow each time.

## **Removing the Locrating Property Portal Chrome extension**

• Click the Extensions icon (jigsaw image) to the right of the search bar:

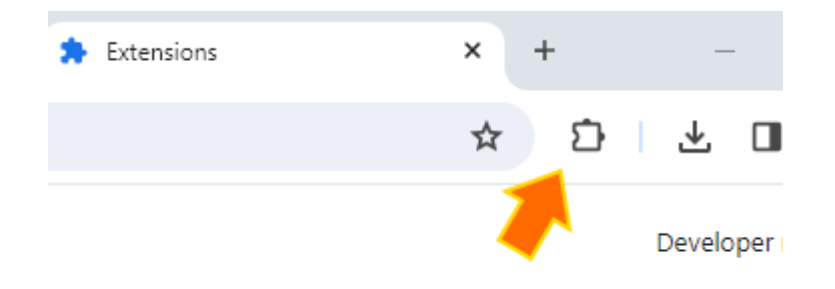

Click the Remove button

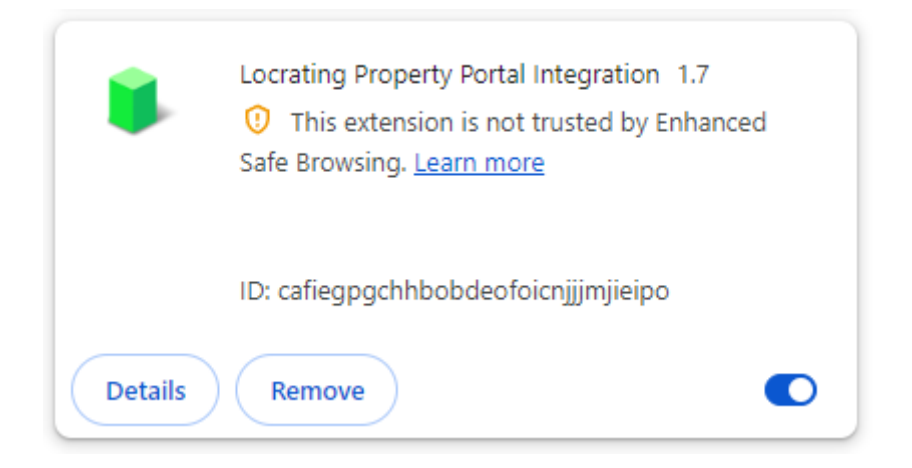

• You can temporarily turn off the extension using the toggle button in the bottom right corner